# 2.3 OpenPCS PLC 软件使用

#### 2.3.1 软件安装

openPCS2008 编程软件(可网上下载安装软件)

### 2.3.2PLC 编程界面简介

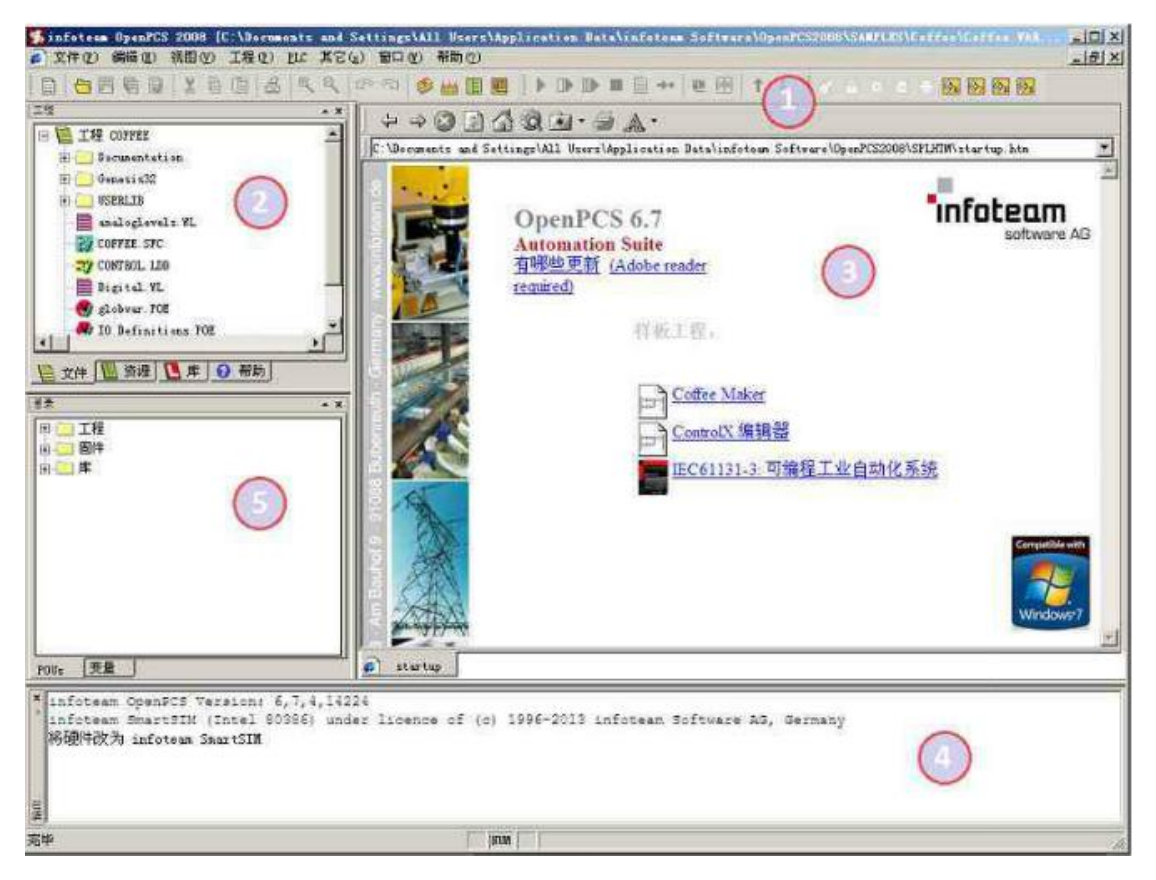

#### 图 2.3 编程界面

- 1) 菜单工具栏
- 2) 工程浏览器
- 3) 编辑窗口
- 4) 输出窗口
- 5) 目录窗口

#### 2.4 创建项目

#### 2.4.1 工程创建

点击文件->工程->新建,创建新项目,如图 2.4;

| File Type                                                        |                 |                           |                                         |  |
|------------------------------------------------------------------|-----------------|---------------------------|-----------------------------------------|--|
| <ul> <li>POU</li> <li>Declarations</li> <li>Resources</li> </ul> |                 | IEC Language              | POU - Type<br>Program<br>Function Block |  |
|                                                                  |                 | I ST                      |                                         |  |
|                                                                  |                 | © IL                      |                                         |  |
| 🖅 📑 Projects                                                     | ects            | O SFC                     | Function                                |  |
| Other                                                            |                 | 🔘 FBD                     | BOOL                                    |  |
|                                                                  |                 | O LD                      |                                         |  |
|                                                                  |                 |                           | Page Format                             |  |
|                                                                  |                 | 0 010                     |                                         |  |
|                                                                  |                 |                           | A4 LANDSLAPE                            |  |
|                                                                  |                 |                           |                                         |  |
| Program in 'S                                                    | tructured Text' |                           |                                         |  |
|                                                                  |                 |                           |                                         |  |
| lame Test                                                        |                 |                           |                                         |  |
|                                                                  | C:\Users\Ad     | ministrator\Desktop\test\ |                                         |  |
| ocation                                                          |                 |                           |                                         |  |

图 2.4 创建项目

# 2.4.2 添加文件

为项目添加文件(例如:添加功能块 SampleFC),如图 2.5;

| File Type    |                     |                           |                |  |  |
|--------------|---------------------|---------------------------|----------------|--|--|
|              |                     | IEC Language              | POU - Type     |  |  |
|              |                     | 🔘 ST                      | Program        |  |  |
|              |                     | O IL                      | Function Block |  |  |
|              |                     | O SFC                     | Function       |  |  |
|              |                     | S FBD                     | BOOL           |  |  |
|              |                     | 🔘 LD                      |                |  |  |
|              |                     | CFC                       | Page Format    |  |  |
|              |                     |                           |                |  |  |
|              |                     |                           |                |  |  |
|              |                     |                           |                |  |  |
| Function Blo | ck in 'Structured T | ext'                      |                |  |  |
|              |                     |                           |                |  |  |
| Name         | e SampleFB          |                           |                |  |  |
|              | C:\Users\Ad         | ministrator\Desktop\test\ |                |  |  |
| .ocation     |                     |                           |                |  |  |

2.5 创建功能块

2.4.3 编写程序(如图 2.6~图 2.9) 首先定义变量(VAR 到 VAR\_END)

VAR

var1:int;定义整形变量 var2:int; mDl at%l0.0:BYTE;定义输入

BOOL1 AT%Q0.0 :BOOL;定义布尔型变量 BOOL2 AT%Q0.1 :BOOL; BOOL3 AT%Q0.2 :BOOL; mADC at%l1.0:int; PT1 at%l3.0:int; mDO at%Q0.0:int; TempSampleFB:SampleFB;自定义功能块 TempArray:ARRAY[0..1000] OF INT; TempIndex:INT:=0; TempSum:INT:=0;

#### END\_VAR

完成变量定义后便可在吧编程界面开始编程了,下面为用 ST 编写的简单例程语句:

```
例程一:选着语句(case)
  CASE mDI OF
  1: BOOL1:=TRUE;
  2: BOOL2:=TRUE;
  3: BOOL3:=TRUE;
  ELSE
  BOOL1:=FALSE;
  BOOL2:=FALSE;
  BOOL3:=FALSE;
  END_CASE;
  例程二:调用功能块(需要在 VAR 中先声明)
TempSampleFB
(
Item1:=1,
Item2:=2,
Item3:=3
```

);

#### mdout7:=TempSampleFB.Result;

### 2.4.4 设置调试连接

1、点击 PLC->Connections..,在 Connection Setup 窗口新建连接,设置参数为(如图 2.2), Port 号为电脑的实际串口屏号。

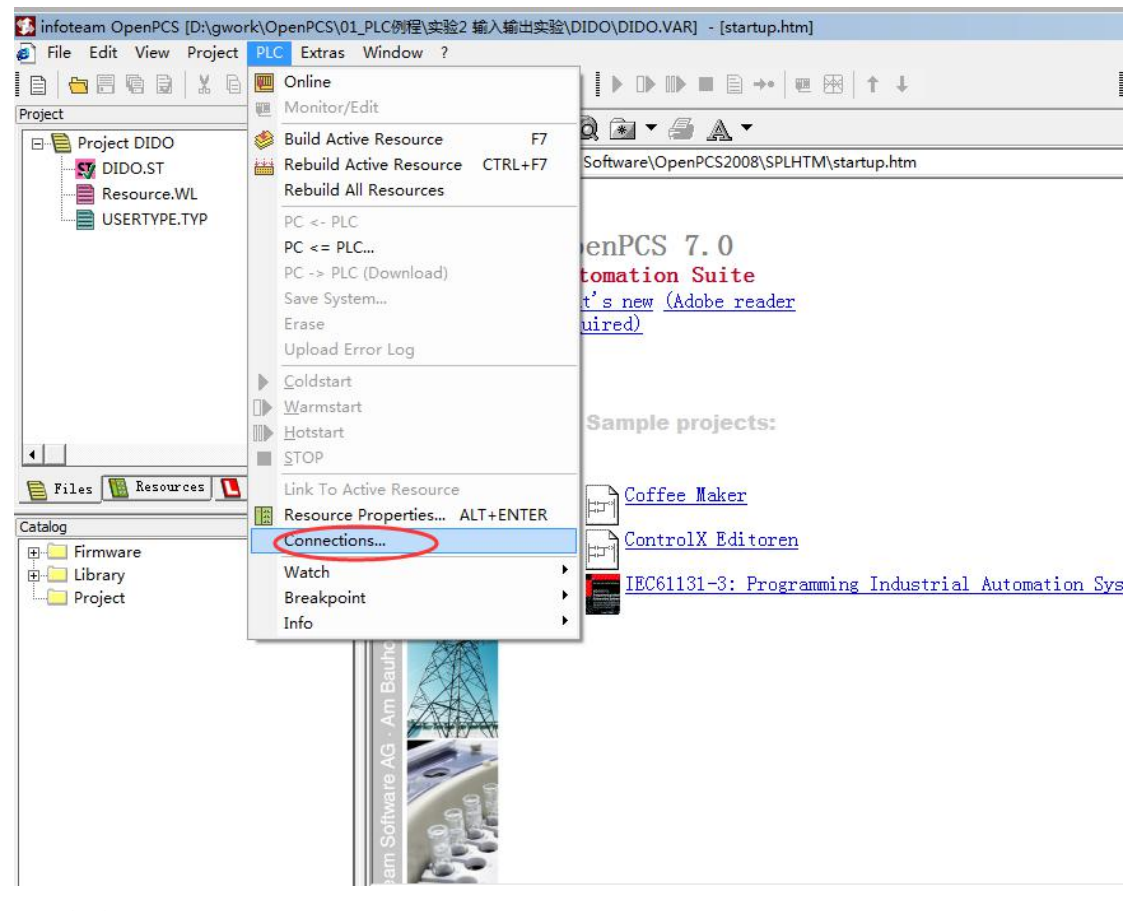

2、点击"new"按钮

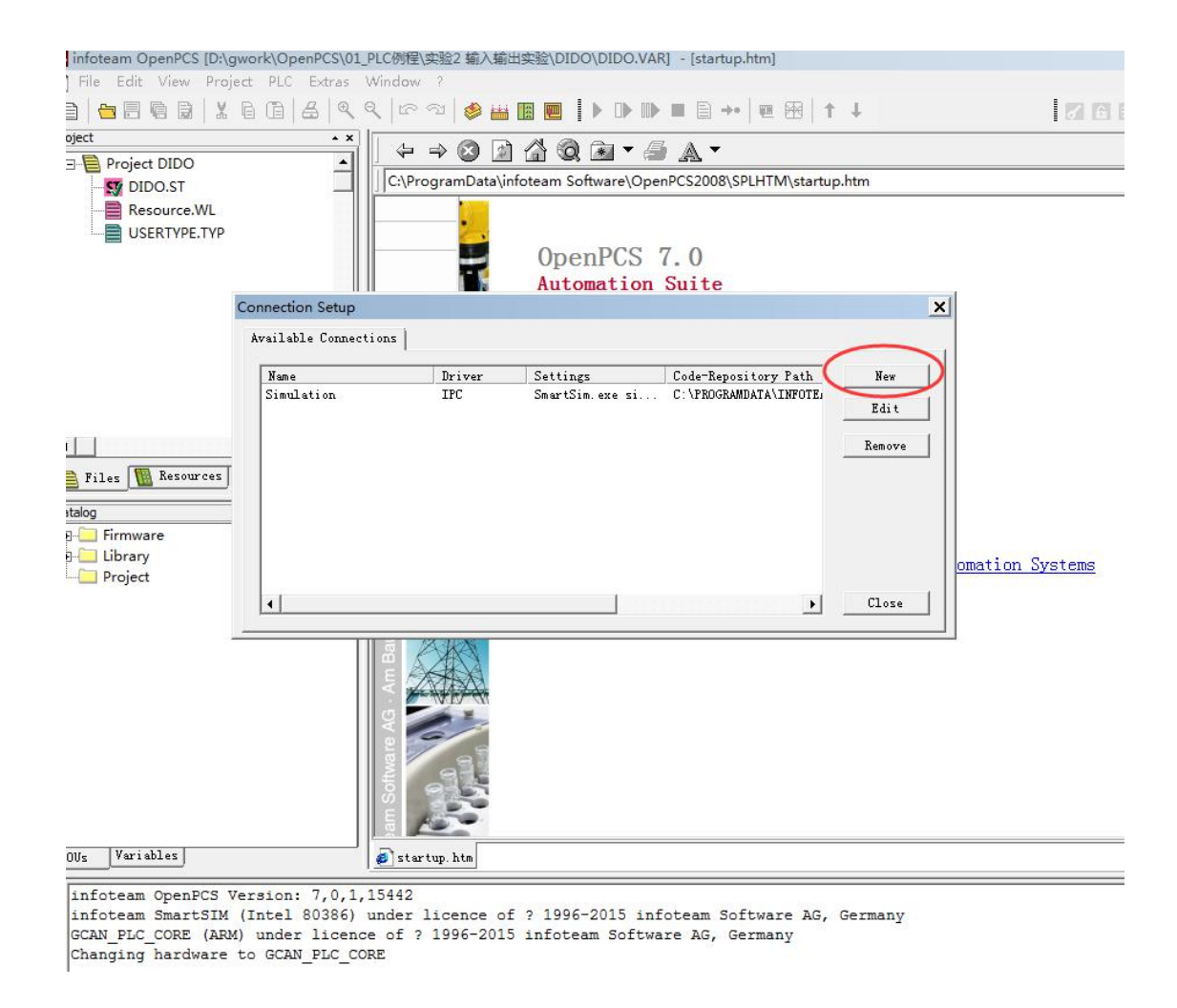

3、在 Name 输入 RS232, 点击 Select 按钮

| YP                                                                                                    | OpenPCS 7.0                                                                                                    |
|----------------------------------------------------------------------------------------------------|----------------------------------------------------------------------------------------------------|
| Connection Setup<br>Available Connect<br>Name<br>Simulation<br>res<br>Edit Connection<br>Name<br>RS232<br>Driver<br>Comment | Automation Suite                                                                                                    |
| 4、卢击 <sup>(RS232)</sup> 图标,卢击 O                                                                                             | OK Cancel Close                                                                                                    |
| Select Driver<br>Available Drivers<br>IPC RS232_35<br>IPC RS232_35<br>TCP TCP432 TCPName                                    | Name<br>RS232<br>Version<br>1.0.01<br>Filepath<br>C:\Program Files (x86)\infoteam Software\OpenPCS2008\rs23<br>CLSID<br>(EB301206-0400-01D3-B9DD-00902710FBBD)<br>ID-Manuf ID<br>1-400<br>Description<br>RS232-Driver<br>2013 by infoteam Software AG<br>Am Bauhof 9, 91088 Bubenreuth |
|                                                                                                    | OK Cancel                                                                                                    |

5、点击"settings" 按钮

| Jana -        |        |          |
|---------------|--------|----------|
| Name<br>RS232 |        |          |
| Driver        |        | -        |
| RS232         | Select | Settings |
| Comment       |        |          |
|               |        | 1        |
|               |        |          |
|               |        |          |
|               |        |          |

6、Port 选择 pc 连接的串口,Baud rate 选择 19200

| Port:      | COM1:                    | •       |
|------------|--------------------------|---------|
| Baud rate: | 19200                    | •       |
| Data bits: | 14400<br>19200           | <b></b> |
| Parity:    | 38400<br>57600<br>115200 | ·       |
| Stop bits: | 1                        | -       |
| Protocol:  | None                     | •       |
| CRC:       |                          |         |
| Via USB:   |                          |         |
|            |                          |         |

7、设置好后点击"close"

| name       | Uriver | Settings         | Code-Repository Path  | New    |
|------------|--------|------------------|-----------------------|--------|
| RS232      | RS232  | COM1, 19200 Baud | ?                     |        |
| Simulation | IPC    | SmartSim.exe si  | C:\PROGRAMDATA\INFOTE | Edit   |
|            |        |                  |                       | Remove |
|            |        |                  |                       |        |

8、设置资源属性:

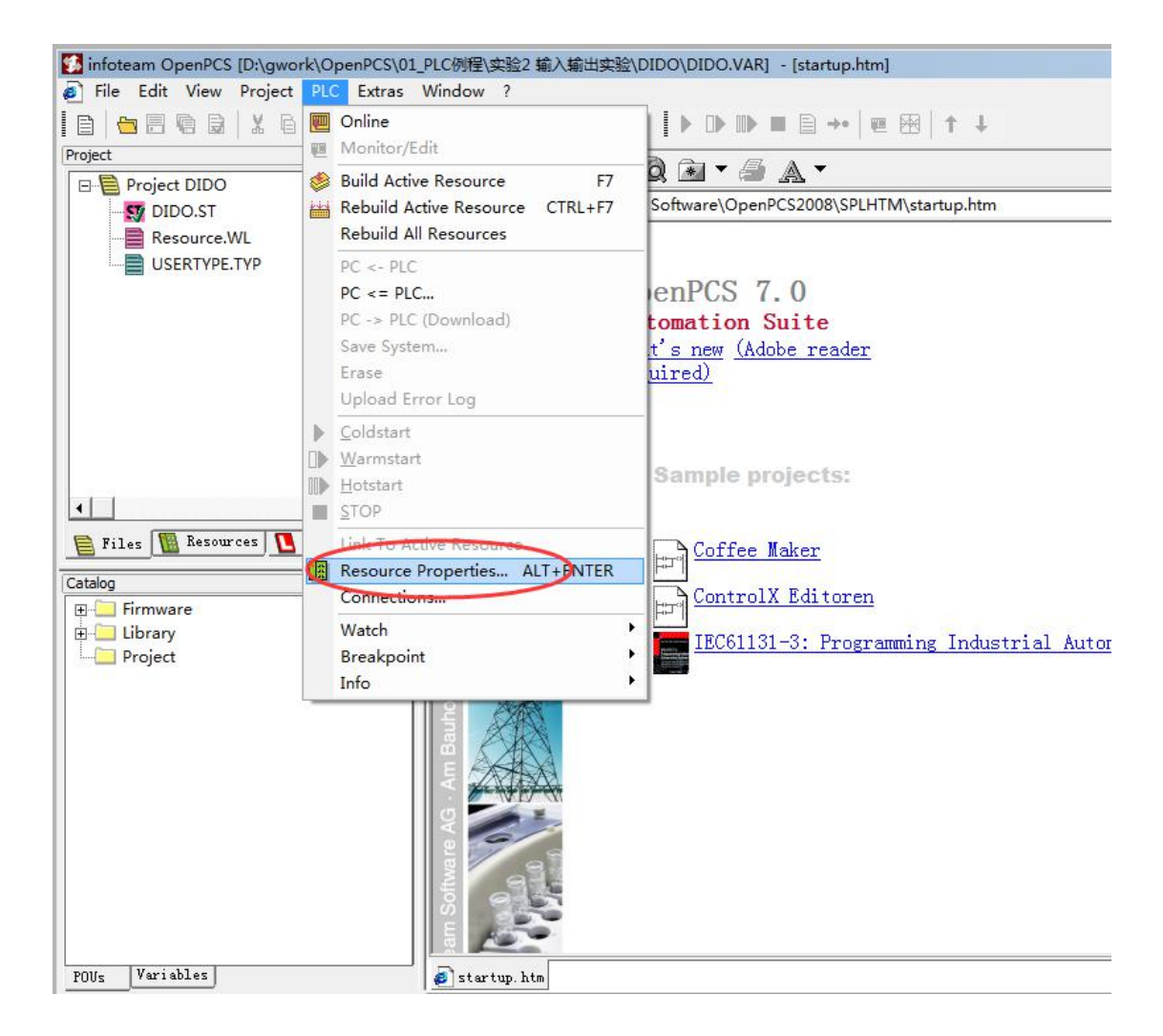

9、选择 GCAN\_PLC 和 RS232

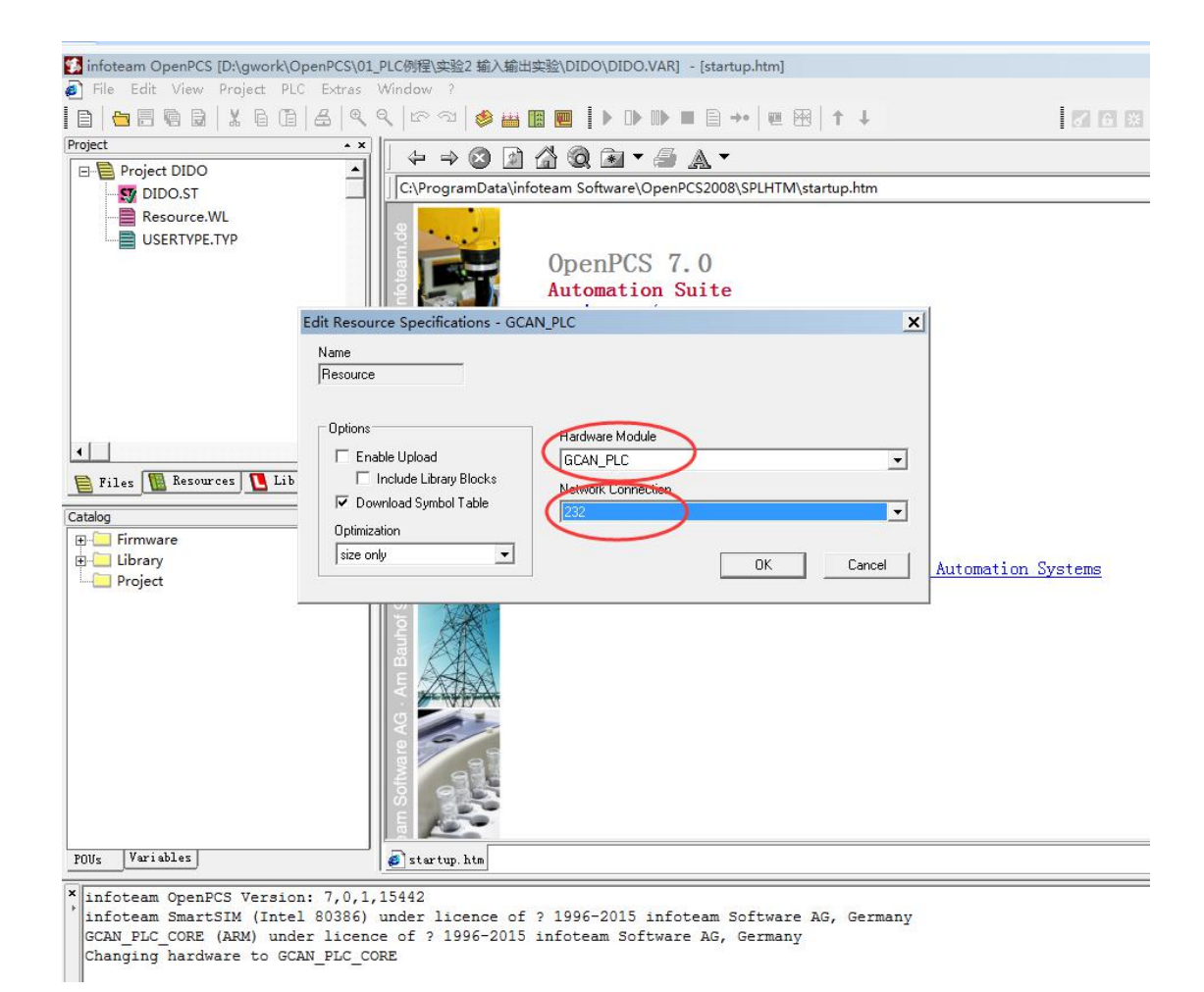

# 2.4.5 下载程序并调试(如图 2.7)

## 1、完成程序编写后需点击 Build Active Resource 按钮(如图 2.6)

| xtras Insert Window          | ?                                                                                                    |
|------------------------------|----------------------------------------------------------------------------------------------------|
| <b>९ ९</b>   रू ञ <b>(</b> 🏼 | ₩ 🖩 🖳 🖡 🕨 🕪 🖿 🖨 →• 🗏 🖷 🖶 🕂 🕂                                                                                                    |
|                              | <pre>v3:WORD;<br/>mDI at%I0.0:BYTE;<br/>BOOL1 AT%Q0.0 :BOOL;<br/>BOOL2 AT%Q0.1 :BOOL;<br/>BOOL3 AT%Q0.2 :BOOL;<br/>mADC at%I1.0:int;<br/>PT1 at%I3.0:int;<br/>PT2 at%I5.0:int;<br/>PT3 at%I7.0:int;<br/>PT4 ot%I70 0.int;</pre> |
|                              |                                                                                                    |

图 2.6 点击 Build Active Resource 按钮

2、编译完成后:

| P      | Variables                                                                                                    |
|--------|----------------------------------------------------------------------------------------------------|
| *      | ting<br>rror(s), 0 warning(s) - D:\GWORK\OPENPCS\01_PLC例程\实验2 输入输出实验\DIDO\\$GEN\$\Resource\Resource.PCD.<br>FAB32: Version VarTab: 1<br>ruting Fost-Duild_Steps: |
| Output | al:<br>rror(s) 0 warning(s)                                                                                                    |

# 提示没有错误。

## 3、点击 Online 按钮

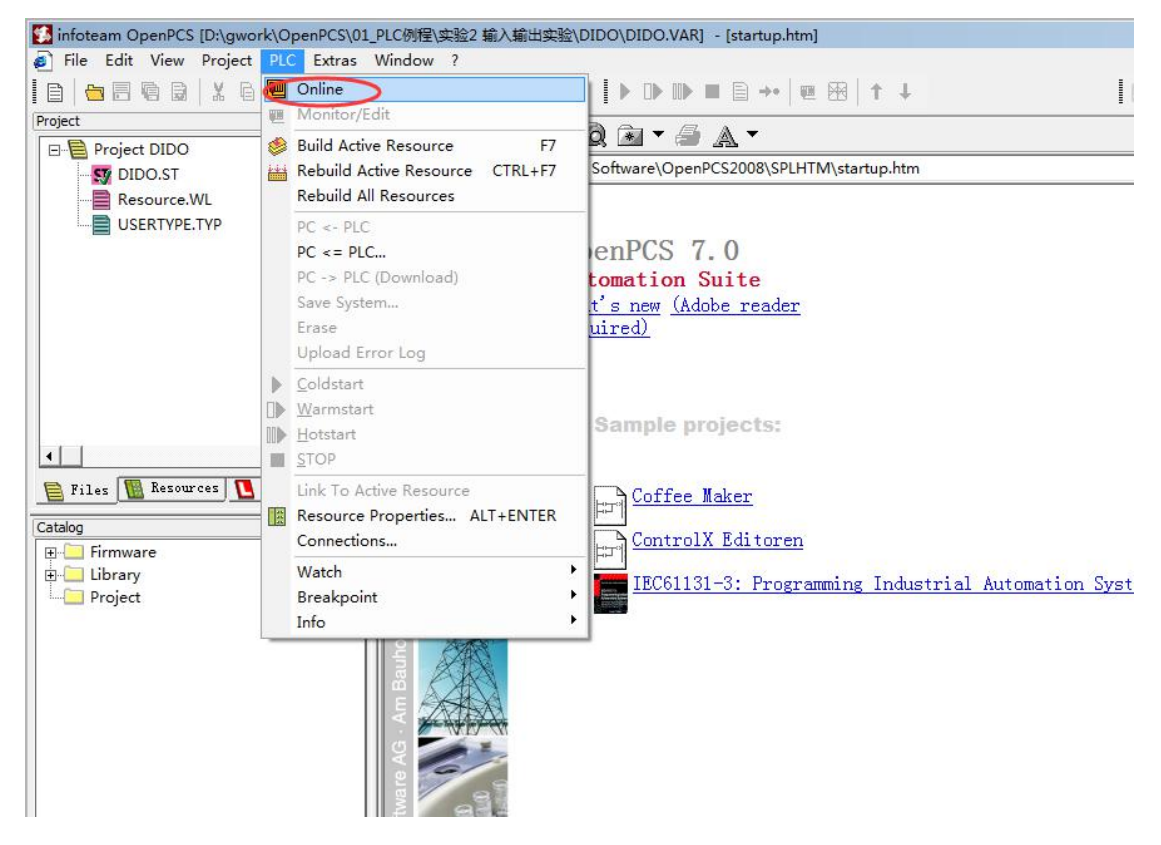

4、在下来菜单中点击 PV->plc(Download)下载程序

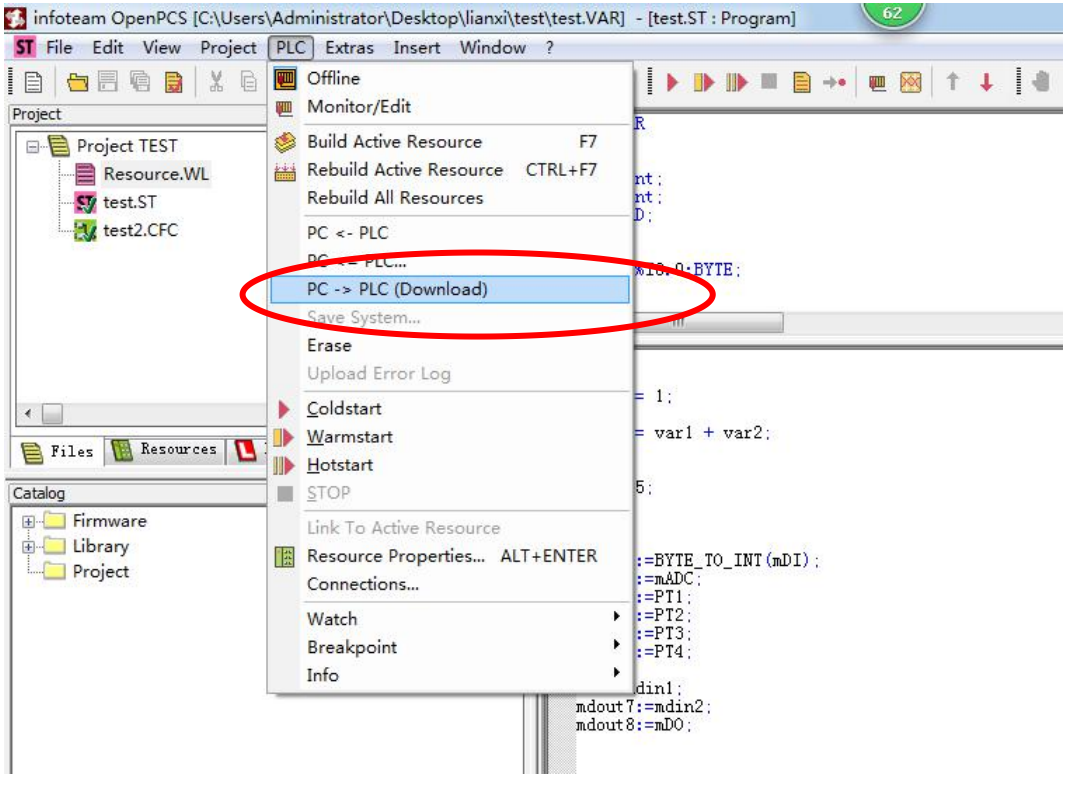

图 2.7 下载程序